amazonkindle

# Kindle Textbook Creator User Guide

version 2.5

Copyright © 2015 Amazon.com, Inc. or its affiliates. All rights reserved.

# **Revision History**

| Revision<br>Number | Revision Notes                                                                 |
|--------------------|--------------------------------------------------------------------------------|
| 2.5                | Updated 1.1 Import Format                                                      |
|                    | Updated 1.2 Export Format                                                      |
|                    | Added 1.3 Selecting Your Language                                              |
|                    | Updated 1.4.3 Properties Panel                                                 |
|                    | Updated 2.7 Adding Plug-ins                                                    |
|                    | Added 2.7.1 Adding Plug-ins as Icons                                           |
|                    | Added 2.7.2 Adding Plug-ins as Hyperlinks                                      |
|                    | Updated 2.8 Moving Plug-in Icons                                               |
|                    | Updated 2.9 Editing a Plug-in's Title Text, Descriptions, and Alternative Text |
|                    | Updated 2.10 Replacing a Plug-in's Media File                                  |
|                    | Updated 2.11 Deleting Plug-ins                                                 |
| 2.0                | Updated 1.1 Import Format                                                      |
|                    | Added 1.3.2.1 Rulers and Guide Lines                                           |
|                    | Updated 1.3.3 Properties Panel                                                 |
|                    | Updated 1.4 Keyboard Shortcuts                                                 |
|                    | Added 2.3 Building Your Table of Contents (and renumbered following sections)  |
|                    | Added 2.7 through 2.11 (Plug-ins)                                              |
|                    | Updated 3.1 Previewing Your Book                                               |
|                    | Updated 3.3 Uploading Your Book to KDP                                         |
| 1.1                | Updated 1.2 Export Format                                                      |
|                    | Updated 3.3 Uploading Your Book to KDP                                         |

# Contents

| 1 | Intro | roduction                                                          | 4  |
|---|-------|--------------------------------------------------------------------|----|
|   | 1.1   | Import Format                                                      | 4  |
|   | 1.2   | Export Format                                                      | 4  |
|   | 1.3   | Selecting Your Language                                            | 4  |
|   | 1.4   | Kindle Textbook Creator Workspace                                  | 5  |
|   | 1.4.  | .1 Pages Panel                                                     | 6  |
|   | 1.4.  | .2 Document Window                                                 | 6  |
|   | 1.4.  | .3 Properties Panel                                                | 8  |
|   | 1.5   | Keyboard Shortcuts                                                 | 10 |
|   | 1.6   | Automatic Updates                                                  | 10 |
| 2 | Crea  | eating and Editing Your Textbook                                   | 11 |
|   | 2.1   | Preparing Your PDF                                                 | 11 |
|   | 2.2   | Creating Your Textbook                                             | 11 |
|   | 2.3   | Building Your Table of Contents                                    | 13 |
|   | 2.4   | Adding Pages                                                       | 14 |
|   | 2.5   | Moving Pages                                                       | 15 |
|   | 2.6   | Deleting Pages                                                     | 15 |
|   | 2.7   | Adding Plug-ins                                                    | 16 |
|   | 2.7.  | Adding Plug-ins as Icons                                           | 16 |
|   | 2.7.  | Adding Plug-ins as Hyperlinks                                      | 18 |
|   | 2.8   | Moving Plug-in Icons                                               | 19 |
|   | 2.9   | Editing a Plug-in's Title Text, Descriptions, and Alternative Text | 20 |
|   | 2.10  | Replacing a Plug-in's Media File                                   | 21 |
|   | 2.11  | Deleting Plug-ins                                                  | 21 |
| 3 | Pub   | blishing Your Textbook                                             | 22 |
|   | 3.1   | Previewing Your Book                                               | 22 |
|   | 3.2   | Exporting Your Book                                                | 23 |
|   | 3.3   | Uploading Your Book to KDP                                         | 23 |

## **1** Introduction

Kindle Textbook Creator is a free tool designed to help authors and educators create, preview, and publish Kindle textbooks and supplemental educational materials without having to know any HTML or CSS.

#### **1.1 Import Format**

You can add pages to your book from any PDF file. Kindle Textbook Creator accepts single-page or multipage source files in .pdf.

You can add audio, video, and image pop-ups to your textbook as icons or as hyperlinks (see Section 2.7 Adding Plug-ins). Kindle Textbook Creator accepts the following file types:

- Video: .mp4
- Audio: .mp3
- Images: .jpg, .jpeg or .png

#### 1.2 Export Format

Kindle Textbook Creator exports the finished book to a Kindle Package Format (.kpf) file that you can upload to <u>Kindle Direct Publishing (KDP)</u> to make it available to customers.

**NOTE:** Books created with Kindle Textbook Creator can only be uploaded to KDP; they cannot be uploaded to Amazon Vendor Central at this time.

If you want to update a Kindle book that was created with Kindle Textbook Creator on KDP, you can use **Upload Your Book File** to update that book on your KDP bookshelf. However, if you want to update a Kindle book that was not created with Kindle Textbook Creator, you must use **Create new title** to create and submit a new book on your KDP bookshelf instead.

#### 1.3 Selecting Your Language

To display your preferred language in Kindle Textbook Creator, select **File > Set UI Language** and then choose your language from the list (see Figure 1).

# Kindle Textbook Creator User Guide

| 🕓 K  | indle Textbook Creator |              |            |
|------|------------------------|--------------|------------|
| File | Edit View Help         |              |            |
|      | New Book               | Ctrl+N       |            |
|      | Open Book              | Ctrl+0       |            |
|      | Open Recent            | •            |            |
|      | Close Book             | Ctrl+W       |            |
|      | Save Book              | Ctrl+S       |            |
|      | Save Book As           | Ctrl+Shift+S |            |
|      | Package for Publishing | Ctrl+Shift+P |            |
|      | Set UI Language        | •            | Dutch      |
|      | Exit                   | •            | English    |
|      |                        |              | French     |
|      |                        |              | German     |
|      |                        |              | Italian    |
|      |                        |              | Portuguese |
|      |                        |              | Spanish    |

Figure 1: Selecting Your Language

#### **1.4 Kindle Textbook Creator Workspace**

The following sections describe the features of the Kindle Textbook Creator workspace (see Figure 2).

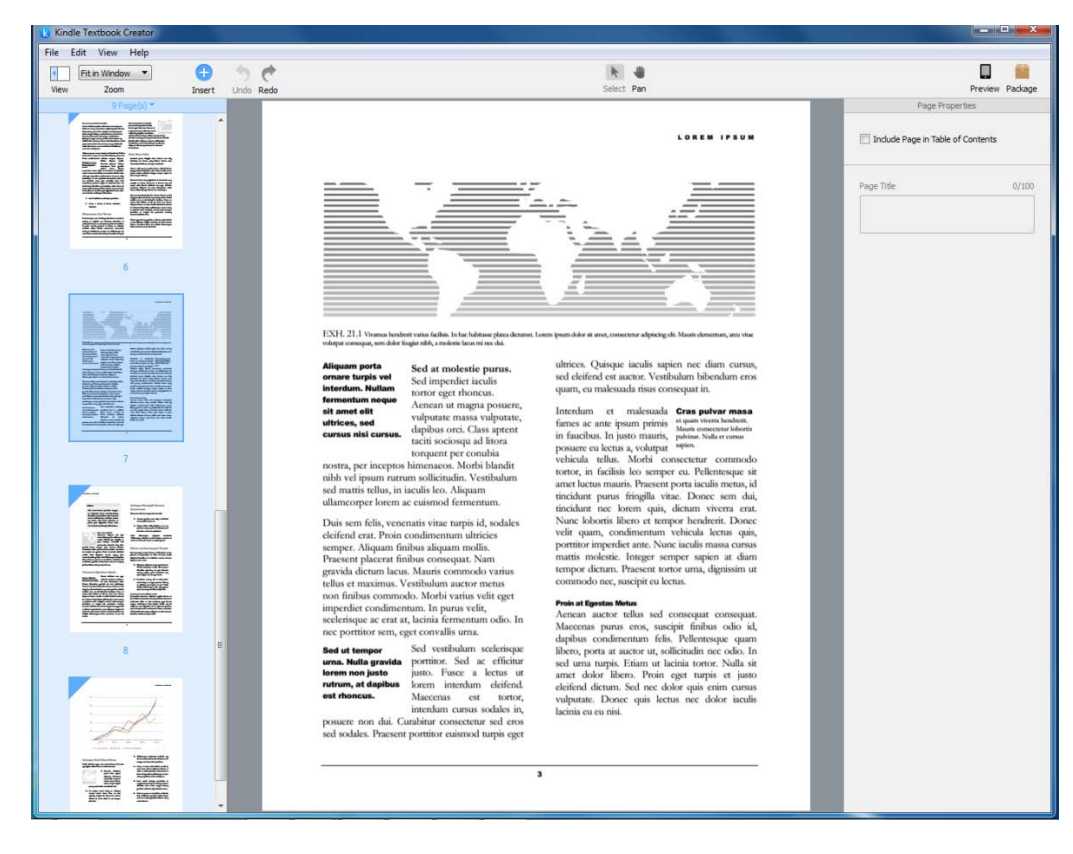

Figure 2: Kindle Textbook Creator workspace

#### 1.4.1 Pages Panel

The **Pages Panel** displays thumbnails of every page in your textbook (see Figure 3). You can use the **Pages Panel** to add, delete, or move pages.

| k Kind | le Textbook Creator    |          |
|--------|------------------------|----------|
| File 8 | Edit View Help         |          |
|        | Fit in Window          |          |
| View   | Zoom                   |          |
|        | 8 Pages 🔻              |          |
|        | Constant Ministry Bill | <b>^</b> |
|        | Lorem<br>Ipsum         | ш        |
|        | 1                      |          |
|        | Lorven (paum           |          |
|        |                        |          |
|        | 2                      |          |

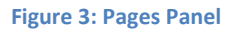

To hide or display the **Pages Panel**, click the **View** button (see Figure 3) or select **View > Show/Hide Pages Panel**.

#### 1.4.2 Document Window

The **Document Window** (see Figure 4) provides a detailed view of the page selected in the **Pages Panel**.

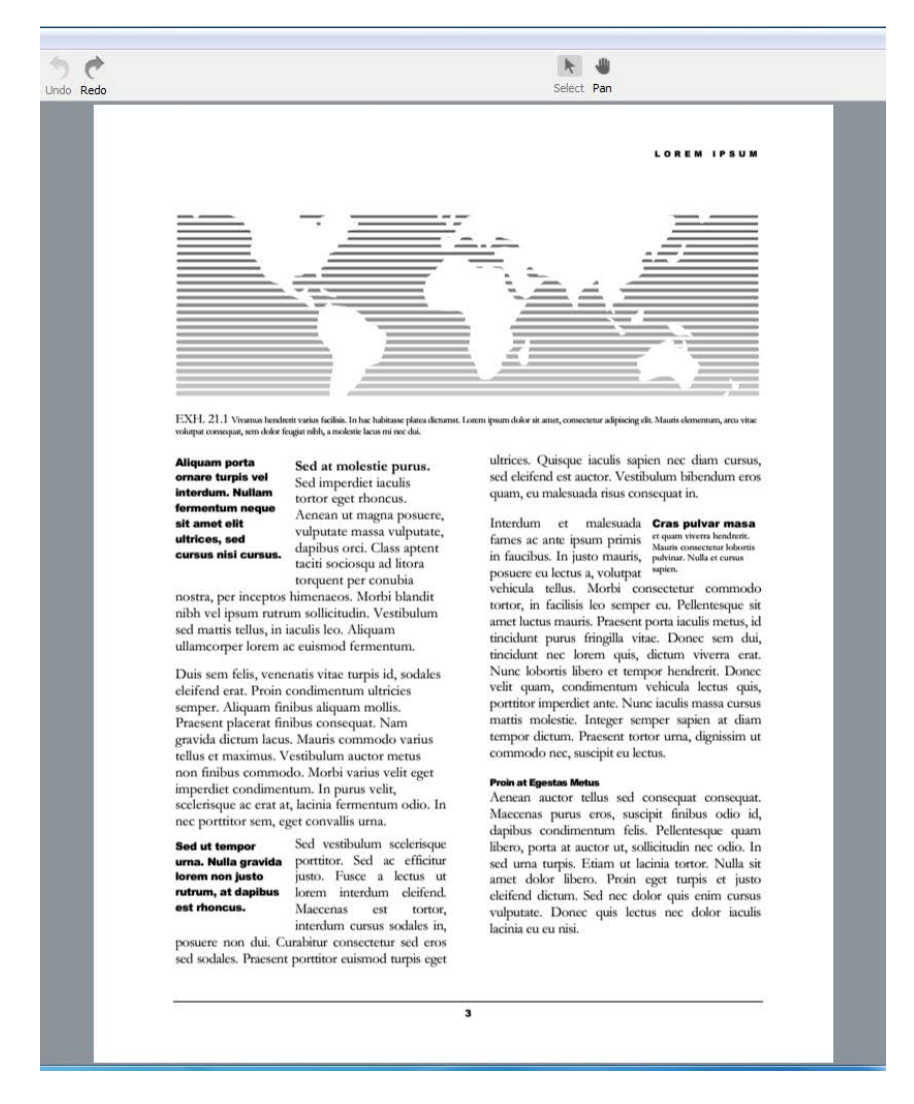

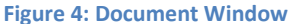

To adjust the zoom of the **Document Window**, select the **Zoom** menu (see Figure 5) or select **View** > **Zoom In** or **View** > **Zoom Out**.

| κindle  | e Textbook Creator        |
|---------|---------------------------|
| File Ed | dit View Help             |
| •       | Fit in Window 🔻           |
| View    | 25%<br>50%<br>75%<br>100% |
|         | 125%<br>150%<br>200%      |
|         | Fit in Window             |

Figure 5: Zoom menu

#### 1.4.2.1 Rulers and Guide Lines

Rulers and guide lines make it easier for you to position elements consistently throughout your book.

To hide or display rulers in the **Document Window**, select **View > Show/Hide Rulers**.

You can create vertical or horizontal guide lines by moving the cursor over the ruler, holding down the left mouse button, and dragging the cursor onto the page. The guide lines appear as yellow lines in the document window (see Figure 6).

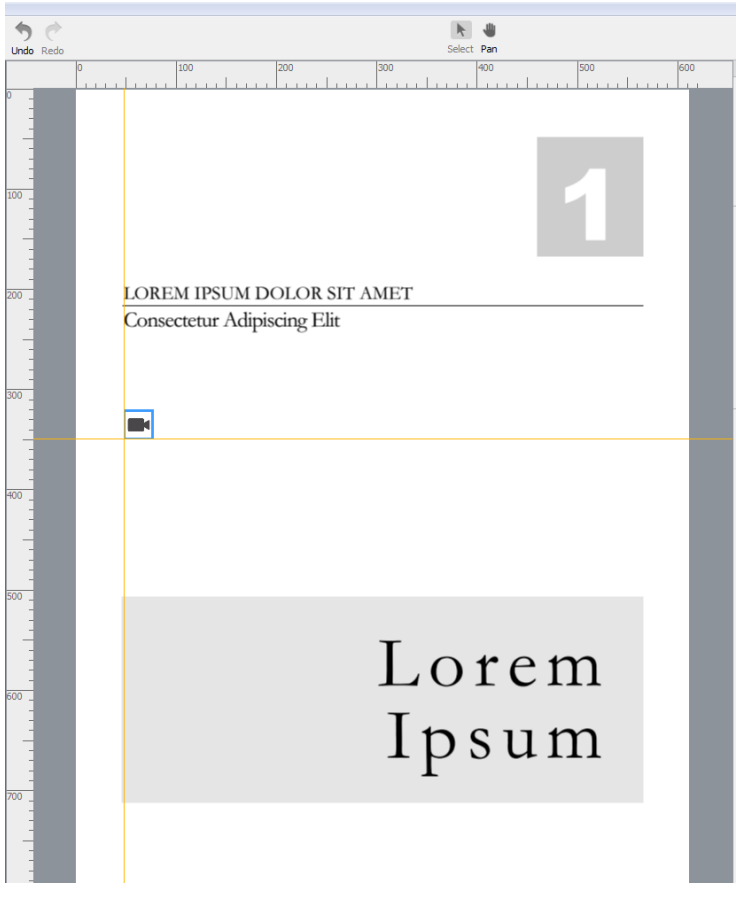

Figure 6: Rulers and ruler guides

#### **1.4.3 Properties Panel**

The **Properties Panel** displays the options for the selected element:

• When you select a page thumbnail in the **Pages Panel**, the **Properties Panel** displays options for including that page in the table of contents (see Figure 7).

| Preview Package<br>Page Properties |
|------------------------------------|
| Include Page in Table of Contents  |
| Page Title                         |
|                                    |
|                                    |

Figure 7: Properties Panel—Page selected

• When you select a plug-in icon or hyperlink in the **Document Window**, the **Properties Panel** displays options for that plug-in (see Figure 8).

| Preview Package                                      |
|------------------------------------------------------|
| Figure                                               |
| File Info<br>KTC_Insert.png<br>Size: 6 KB<br>Replace |
| Title 8/122                                          |
| Untitled<br>Short Description (optional)             |
| Alternative Text <i>(optional)</i><br>Untitled       |
| Untitled                                             |

Figure 8: Properties Panel—Plug-in selected

## **1.5 Keyboard Shortcuts**

| Action                 | Windows Shortcut | Mac Shortcut    |
|------------------------|------------------|-----------------|
| Create New Book        | CTRL + N         | CMD + N         |
| Open Book              | CTRL + O         | CMD + O         |
| Close Book             | CTRL + W         | CMD + W         |
| Save Book              | CTRL + S         | CMD + S         |
| Save Book As           | CTRL + SHIFT + S | CMD + SHIFT + S |
| Package for Publishing | CTRL + SHIFT + P | CMD + SHIFT + P |
| Undo Change            | CTRL + Z         | CMD + Z         |
| Redo Change            | CTRL + SHIFT + Z | CMD + SHIFT + Z |
| Delete Plug-in         | DELETE           | DELETE          |
| Zoom In                | CTRL + =         | CMD + =         |
| Zoom Out               | CTRL + -         | CMD + -         |
| Fit to Window          | CTRL + 0         | CMD + 0         |
| Fit Page Width         | CTRL + 2         | CMD + 2         |

You can use the following keyboard shortcuts in Kindle Textbook Creator.

## **1.6 Automatic Updates**

When Amazon releases a new version of Kindle Textbook Creator, the application automatically downloads it for you. When Kindle Textbook Creator prompts you to install an update, Amazon recommends that you install the newest version to get all of the latest features.

## 2 Creating and Editing Your Textbook

#### 2.1 Preparing Your PDF

Before you import your PDF, make sure that it includes bookmarks for each entry on the table of contents. After you upload your finished book to KDP, Amazon converts these bookmarks into an electronic table of contents that customers can use to navigate through your book.

#### 2.2 Creating Your Textbook

To create a new Kindle textbook:

 On the opening screen of Kindle Textbook Creator (see Figure 9), click Create New Textbook from File. The Import from a PDF File dialog box appears (see Figure 10).

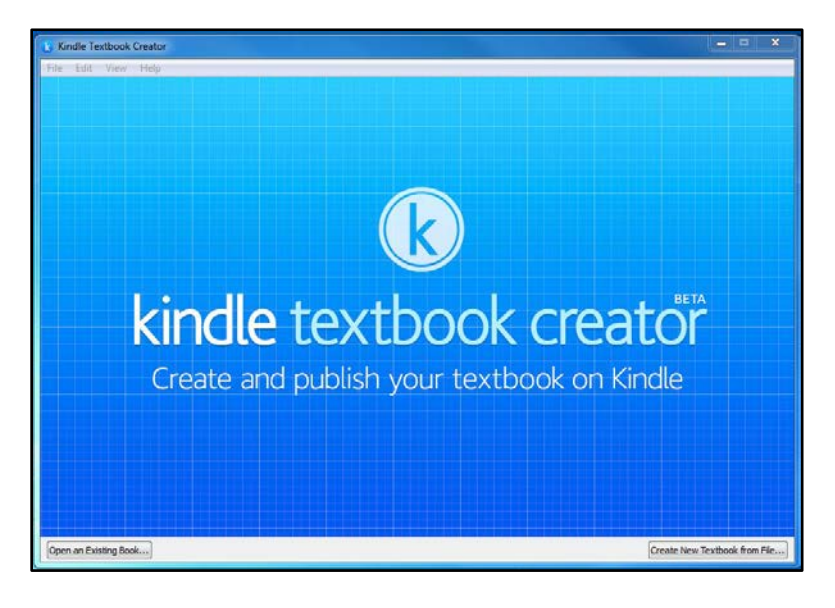

#### Figure 9: Opening screen

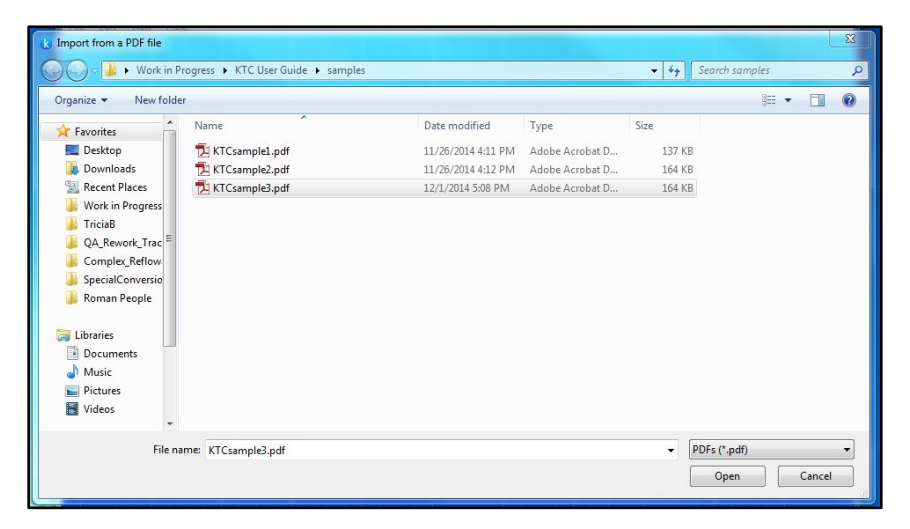

Figure 10: Import from a PDF File dialog box

2. Navigate to the PDF on your local hard drive, select the file, and click **Open**. Your PDF is imported and displayed in Kindle Textbook Creator (see Figure 11).

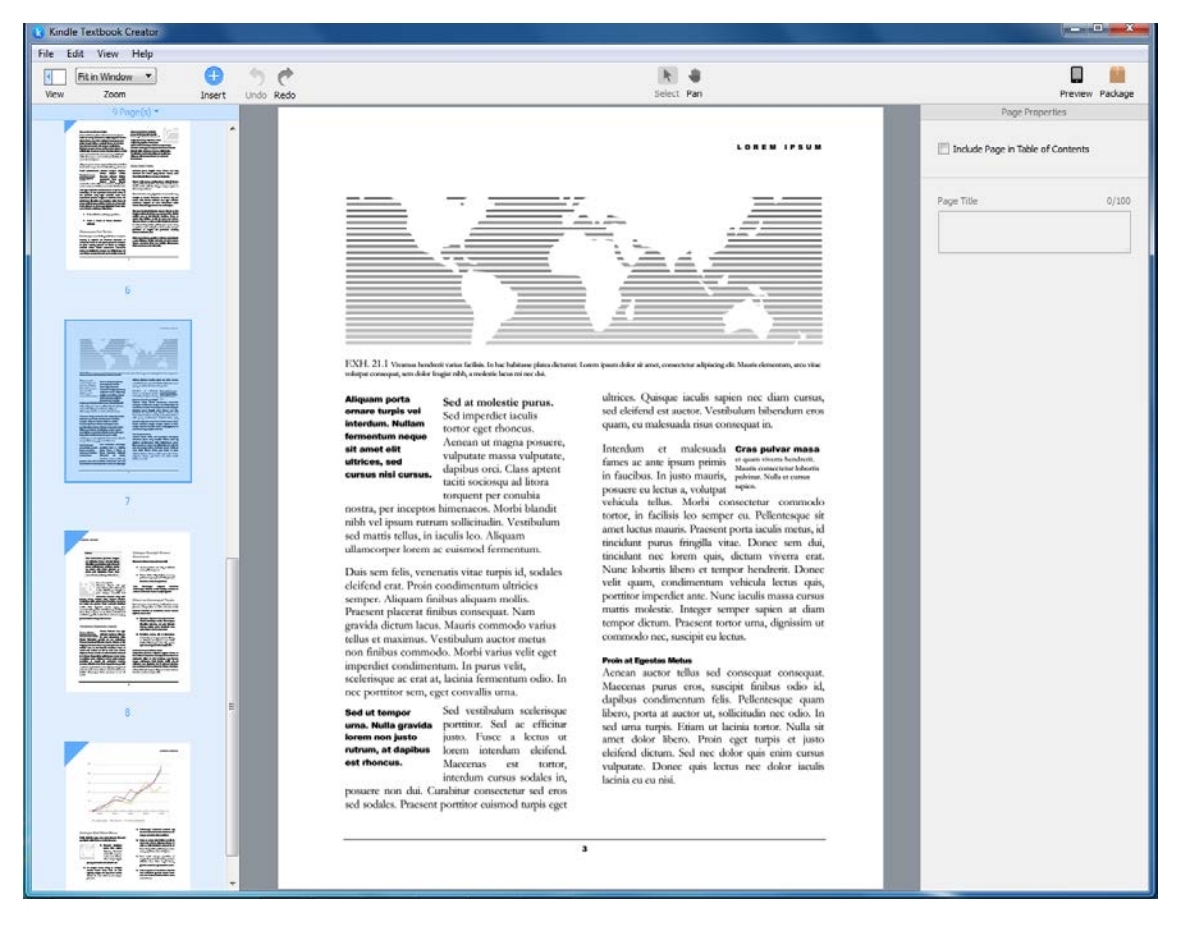

#### Figure 11: Imported PDF

 Select File > Save Book to save your imported book. The Save dialog box opens (see Figure 12). Navigate to the location on your computer where you want to save the file. Enter the File name. Click Save.

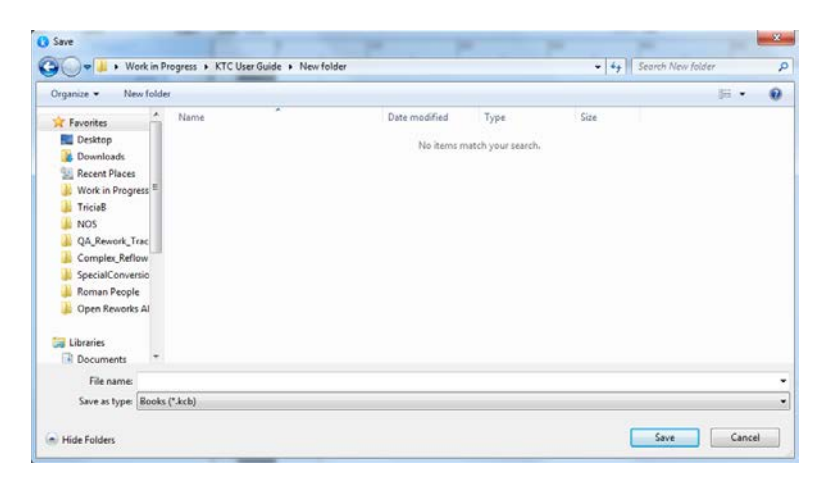

Figure 12: Save dialog box

#### 2.3 Building Your Table of Contents

To build the table of contents for your textbook:

- To open your book, select File > Open Book. The Open a Kindle Textbook dialog box appears. Navigate to the folder where your book is saved, select the .kcb file, and then click Open. The book is displayed and ready to edit.
- 2. For each page that you want listed in the table of contents, select the page in the Pages Panel, check the box next to Include Page in Table of Contents, and type the table of contents entry in the Page Title box (see Figure 13). In the Pages Panel, each page that will be included in the table of contents is marked with a blue triangle in the upper left corner (see Figure 14).

|                     | ×                 |
|---------------------|-------------------|
| _                   |                   |
|                     | Preview Package   |
| Page                | e Properties      |
| ✓ Include Page in 7 | Table of Contents |
| Page Title          | 11/100            |
| Lorem Ipsum         |                   |
|                     |                   |
|                     |                   |

Figure 13: Table of contents example

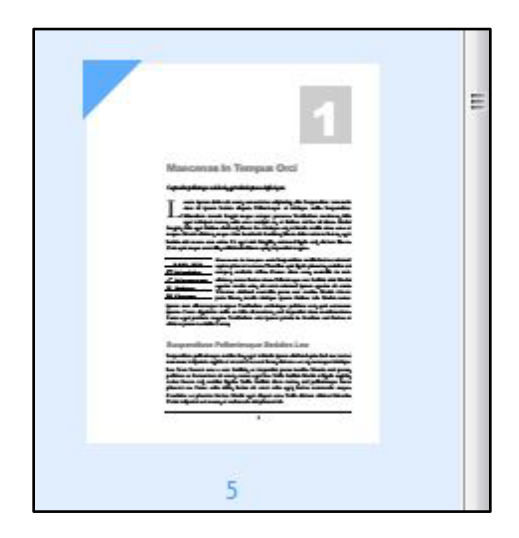

Figure 14: Page marked for table of contents

3. To save your work, click **File > Save Book**.

# 2.4 Adding Pages

To add pages to your Kindle textbook:

 To open your book, select File > Open Book. The Open a Kindle Textbook dialog box appears (see Figure 15). Navigate to the folder where your book is saved, select the .kcb file, and then click Open. The book is displayed and ready to edit.

| Work in                                                                                                    | Progress 🕨 KTC User Guide 🕨 test | ▶ KTCtest1 ▶       |                   | <b>▼</b> \$9 | Search KT        | Ctest1 |       |
|----------------------------------------------------------------------------------------------------|----------------------------------|--------------------|-------------------|--------------|------------------|--------|-------|
| ganize 🔻 New fold                                                                                                    | er                               |                    |                   |              |                  | •      | (     |
| Favorites                                                                                                    | Name                             | Date modified      | Туре              | Size         |                  |        |       |
| Desktop                                                                                                    | ) resources                      | 12/2/2014 12:51 PM | File folder       |              |                  |        |       |
| Downloads     Recent Places     Work in Progress     TriciaB     QA_Rework_Trac     Complex_Reflow     SpecialConversio     Roman People | G KTCtestLkcb                    | 12/2/2014 12:51 PM | Kindle Textbook C | 1            | KB               |        |       |
| <ul> <li>↓ Libraries</li> <li>Documents</li> <li>Music</li> <li>Pictures</li> <li>Videos</li> </ul>                                      |                                  |                    |                   |              |                  |        |       |
|                                                                                                    | INTO 1111                        |                    |                   |              | D = =  += (*  += | 1.5    | <br>7 |

Figure 15: Open a Kindle Textbook dialog box

2. In the **Pages Panel**, right-click a thumbnail and select **Insert Page(s)** from the pop-up menu (see Figure 16). The **Import from a PDF File** dialog box appears.

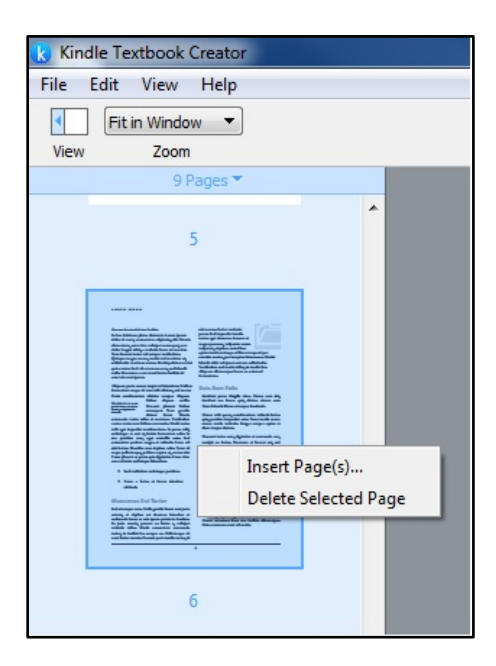

Figure 16: Insert Pages menu

- 3. Navigate to the PDF on your local hard drive, select the file that contains the pages you want to add, and click **Open**. The contents of the PDF are added to your book.
- 4. To save your work, click **File > Save Book**.

#### 2.5 Moving Pages

To move pages in your Kindle textbook:

- To open your book, select File > Open Book. The Open a Kindle Textbook dialog box appears. Navigate to the folder where your book is saved, select the .kcb file, and then click Open. The book is displayed.
- 2. In the **Pages Panel**, drag and drop the pages in the order you prefer. To select multiple pages, use **SHIFT + click** or **CTRL + click**.
- 3. To save your work, click **File > Save Book**.

#### 2.6 Deleting Pages

To delete pages from your Kindle textbook:

- To open your book, select File > Open Book. The Open a Kindle Textbook dialog box appears. Navigate to the folder where your book is saved, select the .kcb file, and then click Open. The book is displayed and ready to edit.
- 2. In the **Pages Panel**, select the thumbnail of the page you want to delete. Right-click the thumbnail and select **Delete Selected Page** from the pop-up menu (see Figure 17). The page is deleted.

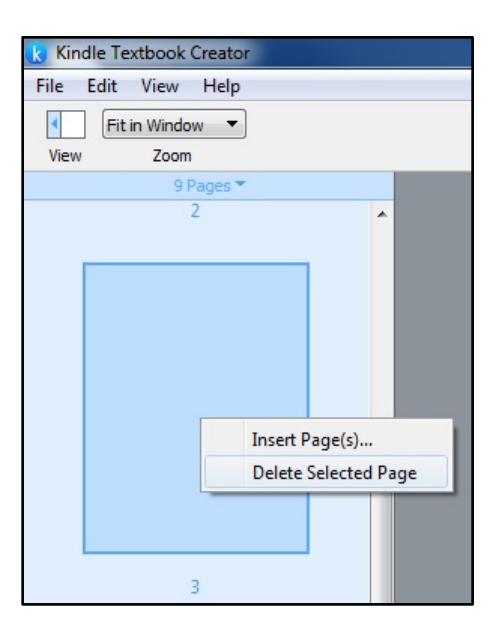

Figure 17: Delete Selected Page menu

3. To save your work, click **File > Save Book**.

#### 2.7 Adding Plug-ins

With Kindle Textbook Creator, you can add audio, video, and image plug-ins to your textbook as icons (see Figure 18) or hyperlinks (see Figure 19).

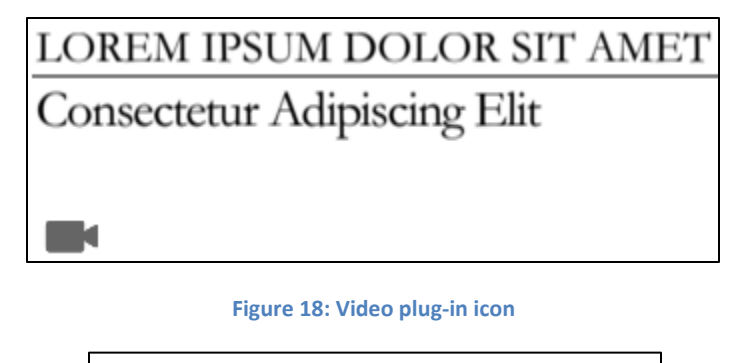

Vivamus Hendrerit Varius Facilisis In hac habitasse platea dictumst. Lorem ipsum dolor sit amet, consectetur adipiscing elit. Mauris

Figure 19: Video plug-in hyperlink

#### 2.7.1 Adding Plug-ins as Icons

You can add audio, video, and image plug-ins to your textbook as icons. Kindle Textbook Creator accepts the following file types:

- Video: .mp4
- Audio: .mp3
- Images: .jpg, .jpeg or .png

To add plug-in icons to your Kindle textbook:

- To open your book, select File > Open Book. The Open a Kindle Textbook dialog box appears. Navigate to the folder where your book is saved, select the .kcb file, and then click Open. The book is displayed.
- 2. Select Edit > Insert Plugin or click the Insert button (see Figure 20) and then select the type of plug-in that you would like to add (image, audio, or video).

# **Kindle Textbook Creator User Guide**

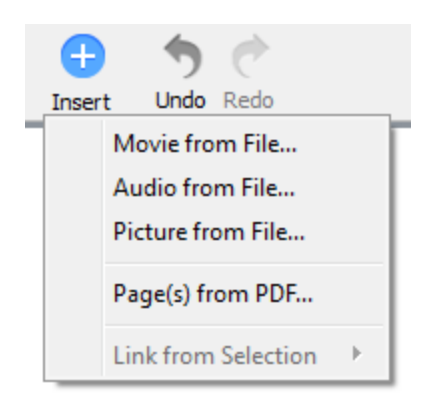

#### Figure 20: Insert button

3. A dialog box appears asking you to select the file that you want to add (see Figure 21). Navigate to the folder where your file is saved and click **Open**. The cursor changes to show the plug-in icon attached to it. Click the location where you want to place the plug-in and the icon appears on the page (see Figure 22).

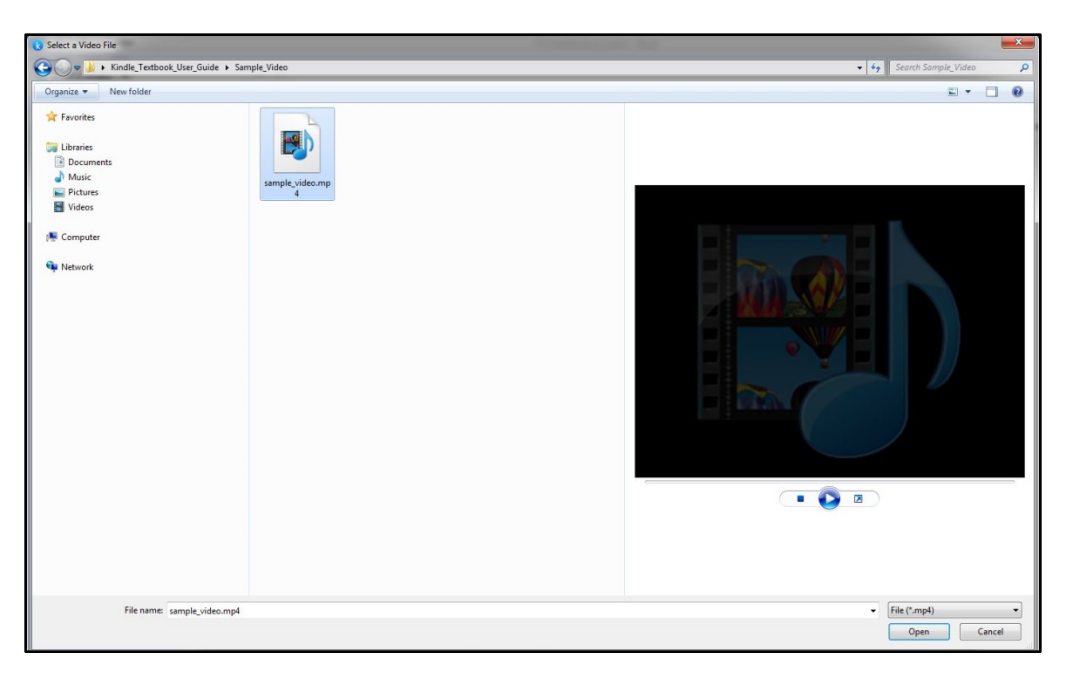

Figure 21: Select a Video File dialog box

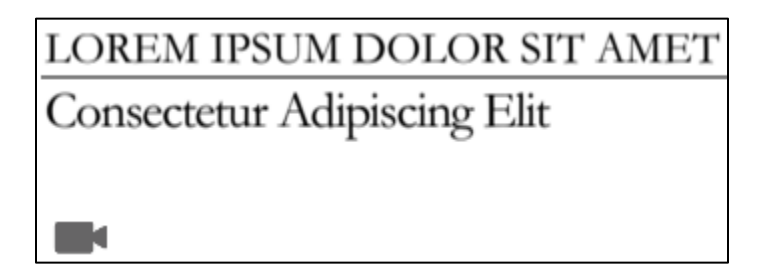

Figure 22: Video plug-in icon

4. To save your work, click **File > Save Book**.

#### 2.7.2 Adding Plug-ins as Hyperlinks

You can add audio, video, and image plug-ins to your textbook as hyperlinks. Kindle Textbook Creator accepts the following file types:

- Video: .mp4
- Audio: .mp3
- Images: .jpg, .jpeg or .png

To add plug-in hyperlinks to your Kindle textbook:

- To open your book, select File > Open Book. The Open a Kindle Textbook dialog box appears. Navigate to the folder where your book is saved, select the .kcb file, and then click Open. The book is displayed.
- 2. Click the Select button (see Figure 23) and select the text that you want to link to the plug-in.

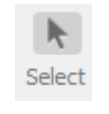

#### Figure 23: Select button

3. Click the **Insert** button (see Figure 24), select **Link from Selection**, and then select the type of plug-in that you would like to link to (image, audio, or video).

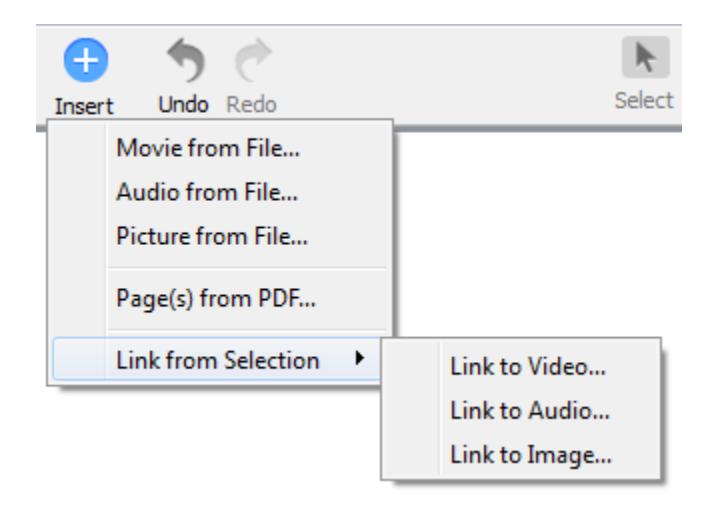

#### Figure 24: Insert button

4. A dialog box appears asking you to select the file that you want to add (see Figure 25). Navigate to the folder where your file is saved and click **Open**. The text that you selected is now hyperlinked to that file (see Figure 26).

| 😮 Select a Video File                                                                                                    |                                  |
|----------------------------------------------------------------------------------------------------|----------------------------------|
| 🚱 🔵 💌 👪 🕨 Kindle_Textbook_User_Guide 🕨 Sample_Video                                                                                                    | ✓ 4 Search Sample_Video          |
| Organize - New folder                                                                                                    |                                  |
| ✓ Favorites       Istraries     Istraries       Istraries     Istraries       Istraries     Istraries       Istraries     Istraries       Istraries     Istraries       Istraries     Istraries       Istraries     Istraries       Istraries     Istraries       Istraries     Istraries       Istraries     Istraries       Istraries     Istraries       Istraries     Istraries |                                  |
| File name   sample_video.mpl                                                                                                    | File (*.mp4)     Open     Cancel |

Figure 25: Select a Video File dialog box

## Vivamus Hendrerit Varius Facilisis In hac habitasse platea dictumst. Lorem ipsum dolor sit amet, consectetur adipiscing elit. Mauris

Figure 26: Video plug-in hyperlink

5. To save your work, click **File > Save Book**.

#### 2.8 Moving Plug-in Icons

To move plug-in icons in your Kindle textbook:

- To open your book, select File > Open Book. The Open a Kindle Textbook dialog box appears. Navigate to the folder where your book is saved, select the .kcb file, and then click Open. The book is displayed.
- 2. Click the plug-in's icon to select it. A blue border appears to let you know that it is selected (see Figure 27).

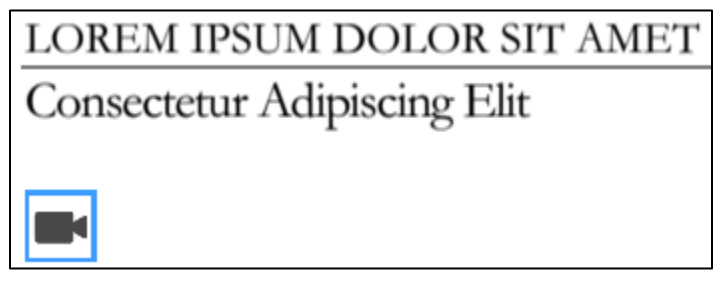

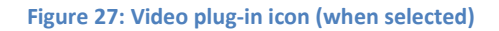

3. Once the plug-in is selected, drag and drop it to your desired location.

4. To save your work, click **File > Save Book**.

#### 2.9 Editing a Plug-in's Title Text, Descriptions, and Alternative Text

To change a plug-in's title text, description, or alternative text:

- To open your book, select File > Open Book. The Open a Kindle Textbook dialog box appears. Navigate to the folder where your book is saved, select the .kcb file, and then click Open. The book is displayed.
- 2. Click the plug-in's icon or hyperlink to select it. If you have selected an icon, a blue border appears. If you have selected a hyperlink, an orange border appears.
- 3. Once the plug-in is selected, the **Properties Panel** displays the plug-in's **Title**, **Description**, and **Alternative Text** (see Figure 28). Edit these fields as needed.

|                                              | Preview Package |
|----------------------------------------------|-----------------|
| Vide                                         | :0              |
| File Info sample_video.mp4 Size: 30 MB Repla | ace             |
| Title                                        | 8/122           |
| Untitled                                     |                 |
| Short Description (option                    | onal)           |
| Alternative Text <i>(optio</i>               | nal)            |
| Untitled                                     |                 |

Figure 28: Editing options in the Video panel

4. To save your work, click **File > Save Book**.

## 2.10 Replacing a Plug-in's Media File

To replace a plug-in's media file:

- To open your book, select File > Open Book. The Open a Kindle Textbook dialog box appears. Navigate to the folder where your book is saved, select the .kcb file, and then click Open. The book is displayed.
- 2. Click the plug-in's icon or hyperlink to select it. If you have selected an icon, a blue border appears. If you have selected a hyperlink, an orange border appears.
- 3. Once the plug-in is selected, the **Properties Panel** on the right side of the screen displays the plug-in's properties (see Figure 28). Click the **Replace** button.
- 4. A dialog box appears asking you to select the file that you want to add. Navigate to the folder where your file is saved and click **Open**. The plug-in icon appears on the page.
- 5. To save your work, click **File > Save Book**.

## 2.11 Deleting Plug-ins

To delete plug-ins from your Kindle textbook:

- To open your book, select File > Open Book. The Open a Kindle Textbook dialog box appears. Navigate to the folder where your book is saved, select the .kcb file, and then click Open. The book is displayed.
- 2. Click the plug-in's icon or hyperlink to select it. (To select multiple plug-ins, SHIFT + click on each plug-in.) If you have selected an icon, a blue border appears. If you have selected a hyperlink, an orange border appears.
- 3. To remove the plug-in(s), select **Edit > Delete** or right-click the icon and select **Delete Plugin**.
- 4. To save your work, click **File > Save Book**.

# **3 Publishing Your Textbook**

#### 3.1 Previewing Your Book

When you have finished making changes to your book, Amazon recommends that you preview it to see how it will look on Kindle devices.

To preview your book:

1. Select the **Preview** button at the top-right of the screen. The **Previewer** and **Inspector** windows are displayed (see Figure 29).

| Inspector                                                                                                    | X                                                                                                    |
|----------------------------------------------------------------------------------------------------|----------------------------------------------------------------------------------------------------|
| Device 🕐                                                                                                    | Ģ                                                                                                    |
| Fire HDX 8.9 -                                                                                                    |                                                                                                    |
| Device Scale                                                                                                    |                                                                                                    |
| Scale Up 🔫                                                                                                    |                                                                                                    |
| Font Size                                                                                                    | LOREM IPSUM                                                                                                    |
|                                                                                                    |                                                                                                    |
| 100%                                                                                                    | 50/                                                                                                    |
| Navigation                                                                                                    | 40                                                                                                    |
| • • • • • • • • • • •                                                                                                    | 30                                                                                                    |
|                                                                                                    | 20                                                                                                    |
| Location 9 of 9 100 %                                                                                                    | 10                                                                                                    |
|                                                                                                    |                                                                                                    |
| =                                                                                                    | Lorem Ipsum Lorem Ipsum Lorem                                                                                                    |
| 7                                                                                                    |                                                                                                    |
| Anno anno                                                                                                    | Pelénesque makada modesie mi,<br>su anct eusmod mauris rhoncus a. In<br>congre non fisus vitae portitor.                                                                              |
| M cannot prime to prime to prima to prima to prima to prima to prima to prima to pri       | Nulla vehicula augue non auetori laoret. Praesent<br>eget ligula nulla. Donee et vehicula nune:<br>4. Fusee at auctor dui. Nullam ut elit sit<br>arnet eros viverra aliquam. Donee at |
| The second second secon       | Prassent uncdunt ocho ur nala incident eusinodi n ut     pruts vira supien     lacus. Suspendisse pellentesega masa     aliquam, ulsanosed nunc, ac pulvinar nunc volurpat a.         |
| Particular Angunation     ** State State State     ** State State State State     ** State State State State     ** State State State State     ** State State State State     ** State State State     ** State State State State     ** State State State State State     ** State State State State State     ** State State State State State     ** State State State State State State State     ** State State State State State State State     ** State State State State State State State State State State State State State State State State State State State State State State State State State State State State State State State State State State State State State S            | autor enes. Donce<br>enera tempor ligita<br>enera tempor ligita<br>final dis partarient montes, nascetur                                                                              |
| addre en er sen at skale skale strener<br>server en er sen at skale skale strener<br>server en er skale skale skale strener<br>en en er skale skale sk | puns, sed tacuts uma blandut vel. raticulas mus. Dass magna lorem,<br>gravkla ac dictum et, bendrerit a uma.                                                                          |
|                                                                                                    | egestas, congue loo id, omate torior. Sed vestibulum gravida maritis. Nunc<br>Morbi sit anet nibh ut est tempor<br>sed eros tempor, pulvinar libero vitae,                            |
| 8                                                                                                    | рпатета. отпате котот.                                                                                                    |
|                                                                                                    |                                                                                                    |
|                                                                                                    |                                                                                                    |
|                                                                                                    |                                                                                                    |
| Charge Dar Char. * Annue Annue       |                                                                                                    |
| Programma Larger and Aller and Aller       |                                                                                                    |
|                                                                                                    |                                                                                                    |
| 9                                                                                                    |                                                                                                    |

Figure 29: Previewer and Inspector windows

- 2. Page through your book and review it. In the **Inspector** window, you can:
  - Use the **Device** tab to change the orientation, zoom level, and/or device. You can also navigate through the pages of your book.
  - Use the **TOC** tab to view and/or navigate your textbook's table of contents file.
- 3. When you have finished previewing your book, click the **Close** button in the upper-right corner of the **Previewer** window.

#### 3.2 Exporting Your Book

After you have previewed your book (see Section 3.1) and confirmed that you are satisfied with the quality, the next step is to export it.

To export your book:

1. Click File > Package for Publishing. The Package Book dialog box appears (see Figure 30).

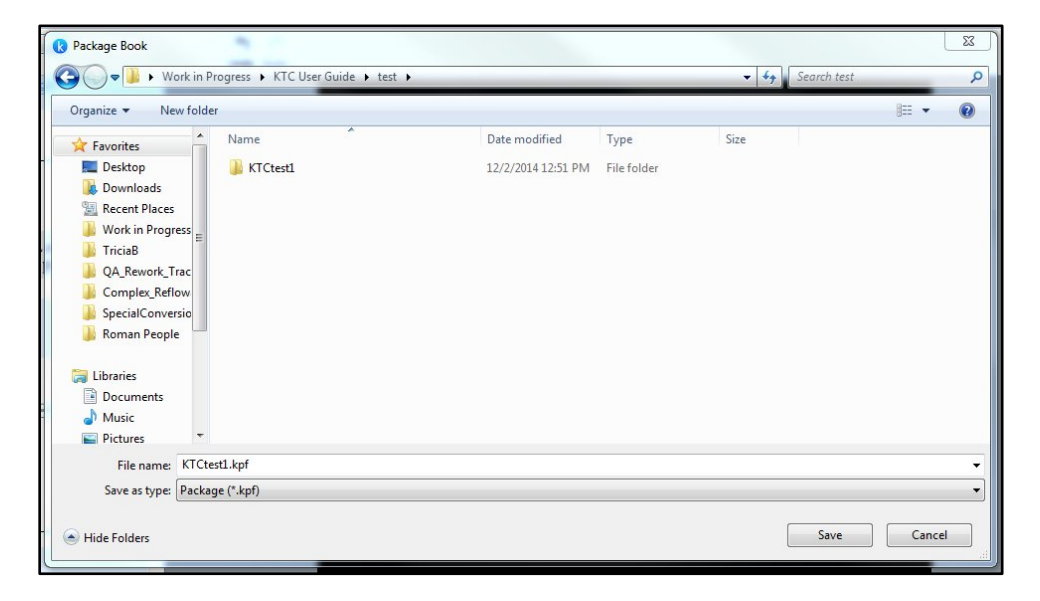

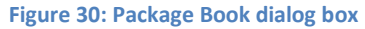

 Navigate to the location on your hard drive where you want to save your book and then click Save. A confirmation message is displayed. Click OK. Your book is saved as a .kpf file that you can upload to KDP.

#### 3.3 Uploading Your Book to KDP

After your book is previewed (see Section 3.1) and exported (see Section 3.2), you are ready to upload it to KDP and make it available to Kindle customers.

**NOTE:** Books created with Kindle Textbook Creator can only be uploaded to KDP; they cannot be uploaded to Amazon Vendor Central at this time.

If you want to update a Kindle book that was created with Kindle Textbook Creator on KDP, you can use **Upload Your Book File** to update that book on your KDP bookshelf. However, if you want to update a

Kindle book that was not created with Kindle Textbook Creator, you must use **Add new title** to create and submit a new book on your KDP bookshelf instead.

To upload your book:

 Visit the KDP website at <u>https://kdp.amazon.com/</u> or select Help > Visit the Kindle Direct Publishing Website. The KDP website opens in a browser window (see Figure 31).

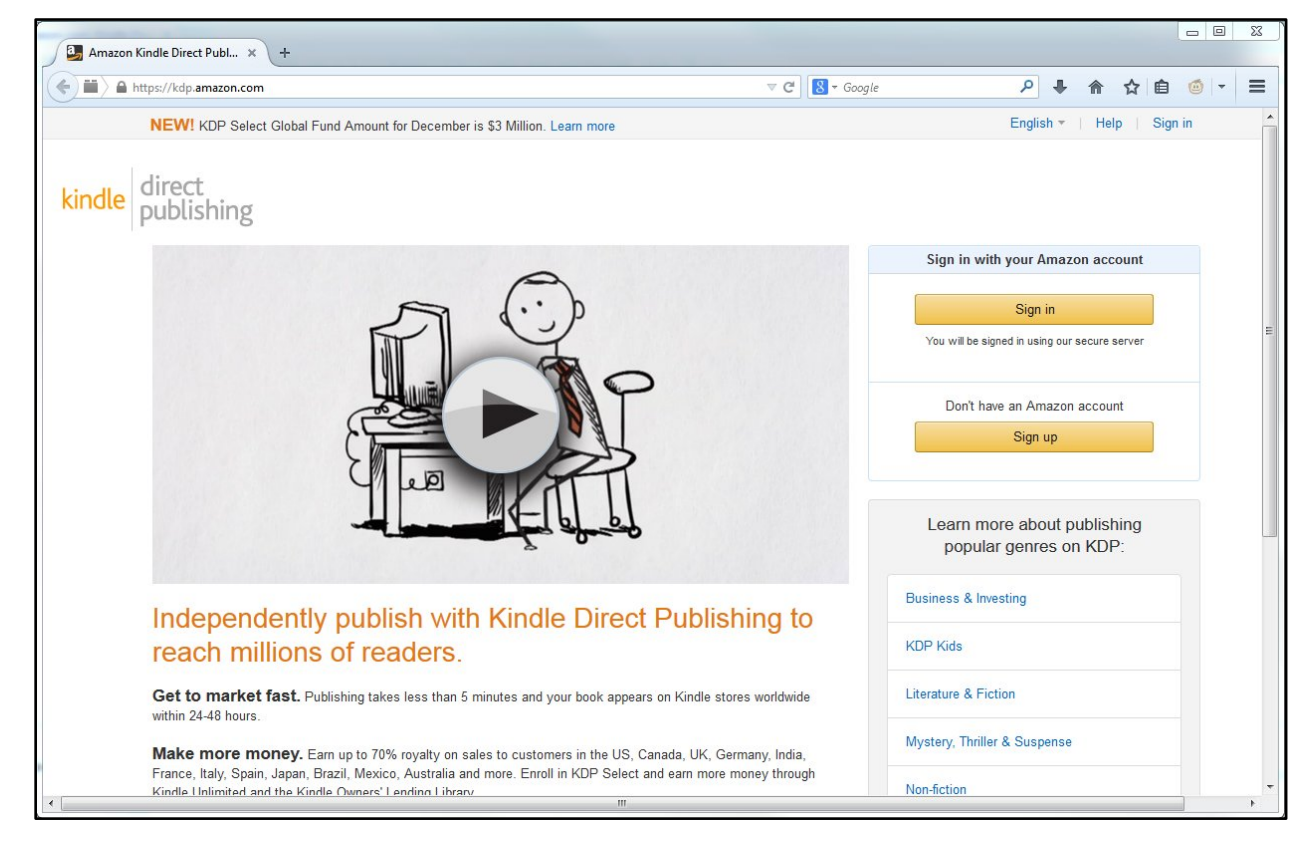

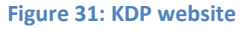

- 2. To sign in to the KDP website:
  - If you have an Amazon account, click the **Sign in** button to go to the **Sign in** page. Enter your **email address** and **password**, and then click the **Sign in using our secure server** button.
  - If you do not have an Amazon account, click the Sign up button to go to the Sign in page. Enter your email address, select the I am a new customer button, and then click the Sign in using our secure server button. On the Registration page, enter your name, email address, and password, and then click the Create account button.
- 3. The **KDP Bookshelf** page is displayed in your browser. Click the **Create new title** button. The **Your book** page is displayed.
- 4. Enter the information about your book in the fields on this page. All fields are required unless they are marked **(optional)**.

5. Under **Upload Your Book File**, click the **Browse** button (see Figure 32). The **Open** dialog box is displayed.

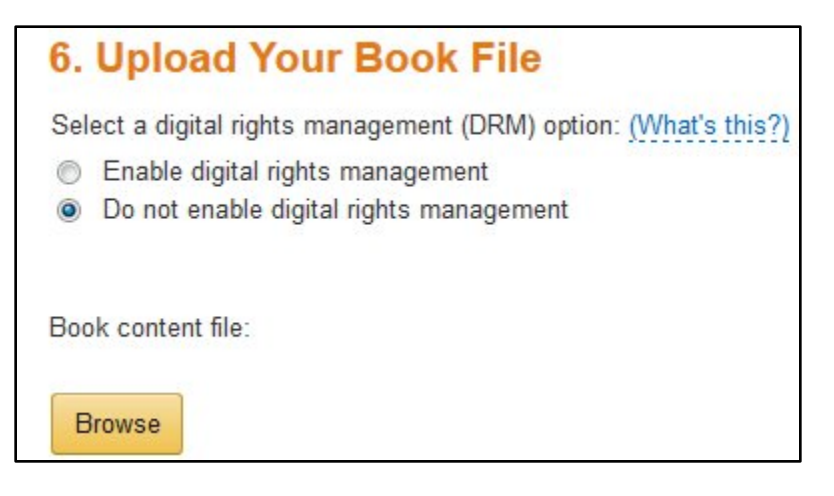

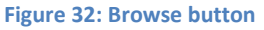

- 6. Navigate to the location where you saved your **.kpf** file, select the file, and then click **Open**. You will get a message that the book is processing.
- When your book is successfully uploaded to KDP, the Preview book button is displayed (see Figure 33). Click the Preview book button and page through the book to confirm that you are satisfied with the conversion.

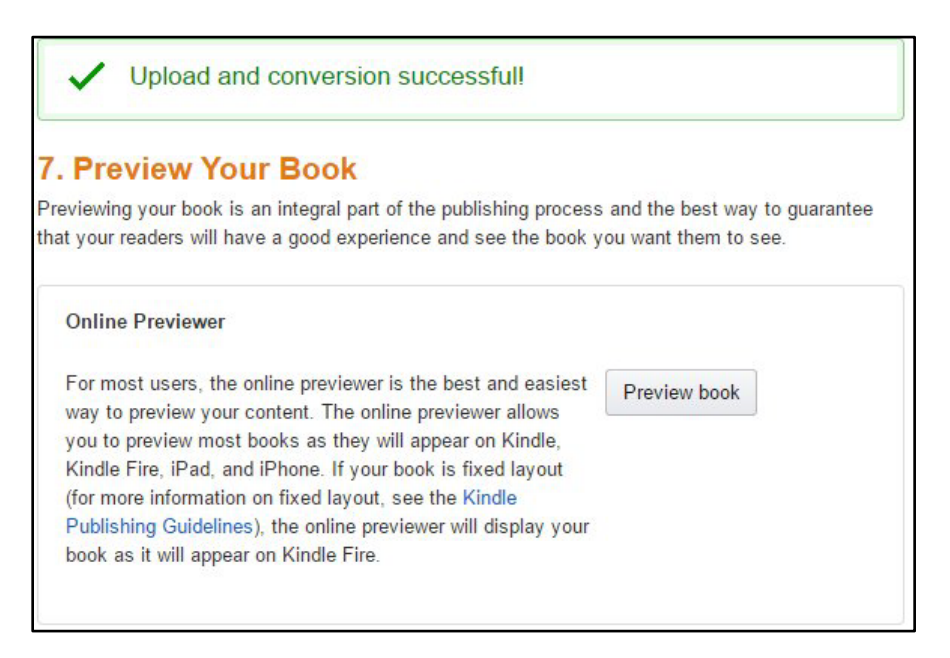

#### Figure 33: Preview book button

8. When you have finished previewing your book, click the **Book Details** button in the upper-left corner (see Figure 34) to return to the previous page.

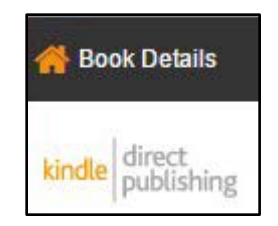

Figure 34: Book Details button

- 9. When you have completed all of the fields on the **Your book** page, click the **Save and Continue** button. The **Rights & Pricing** page is displayed.
- 10. Answer the questions on the **Rights & Pricing** page. At the bottom of the page, read the terms and conditions, click the box to acknowledge, and then click the **Save and Publish** button. If you need to complete any further steps to publish your book, such as providing account information, the KDP website will prompt you. Otherwise, a success message is displayed.